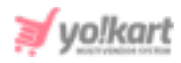

## **Bing Webmaster Tool Setup Guide**

Bing Webmaster Tools will periodically validate the site ownership status by accessing the respective Search Console account. The admin can configure 'Bing Webmaster' by uploading the 'XML File Authentication' from System Settings > General Settings > SEO tab as shown in figure 1.

| Bing Webmaster          |                 |                                               |
|-------------------------|-----------------|-----------------------------------------------|
| Xml File Authentication | Choose File     | No file chosen                                |
|                         | Upload Bindsite | authxml File Provided By Bing Webmaster Tool. |

## Fig. 1: Bing Webmaster (Admin-end)

To get access to this authentication file, the admin must follow the steps provided below:

 Visit <u>https://www.bing.com/toolbox/webmaster/</u> which will redirect the admin to the 'Bing Webmaster Tools Sign In/Sign Up Page' as shown in figure 2.

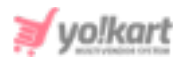

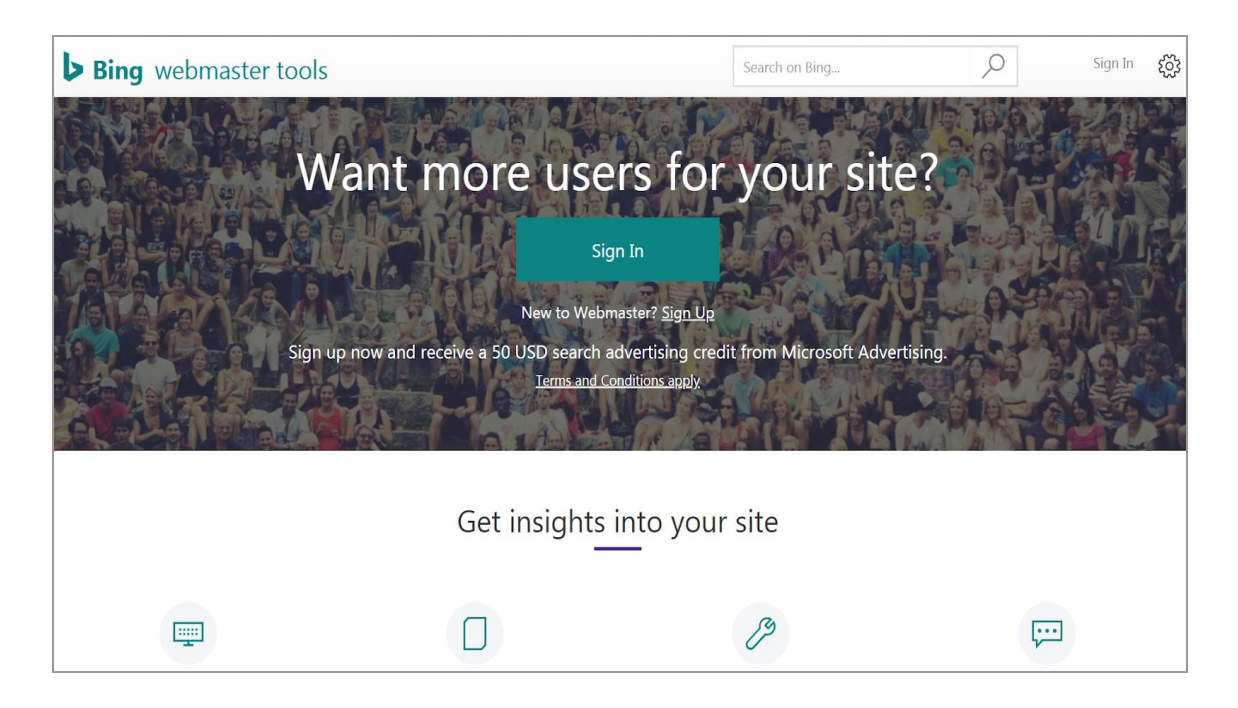

Fig. 2: 'Bing Webmaster Tools Sign In/Sign Up' Page

The admin must click on the 'Sign In' button and login through any of the accounts: 'Microsoft', 'Google', or 'Facebook'. If the admin does not have any account they are recommended to create a gmail account and then login through 'Google'.

2. Once logged in, the admin will be redirected to 'Bing Webmaster' homepage.

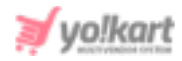

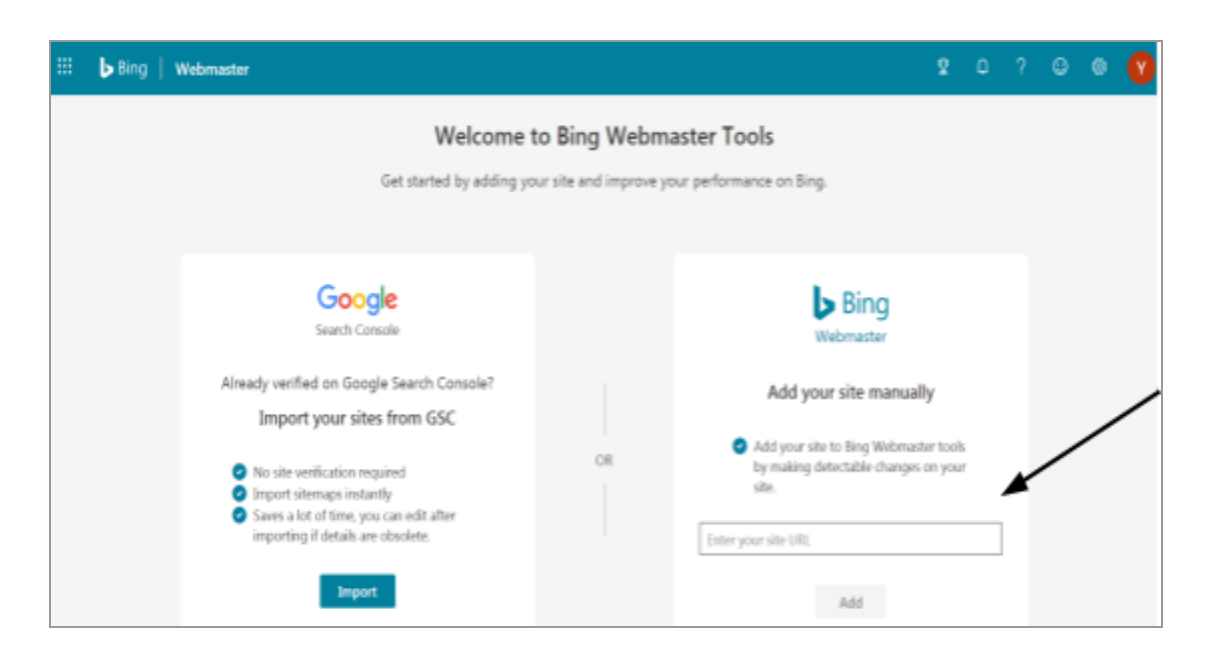

Fig. 3: 'Bing Webmaster' homepage

- 3. The admin must enter their 'Site URL' in the 'Add Your Site Manually' section as marked in figure 3 and then click on the 'Add' button.
- 4. The 'Add & Verify Site' side navigation bar will appear to the right which includes the .xml file as shown in the figure 4. The admin must download this file and upload it in their dashboard settings as shown in <u>figure 1</u>.

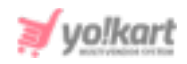

| Add & verify site                                                                                | ×                          |
|--------------------------------------------------------------------------------------------------|----------------------------|
| Choose one of the verification methods                                                           |                            |
| XML File<br>Upload an XML file on your web server                                                | ^                          |
| 1. Download the file BingSiteAuth.xml 2. Upload the file to root directory of your site http://, |                            |
| HTML Meta Tag<br>Add a meta tag to your sites default/home page                                  | $\sim$                     |
| Add CNAME record to DNS<br>Manually add CNAME record to the Domain Name Server                   | ~                          |
|                                                                                                  |                            |
|                                                                                                  | Cancel Skip & verify later |

Fig. 4: Add & Verify Site

5. Once the file has been uploaded by the admin in their settings, two action buttons will be displayed to the right as shown in figure 5.

| Bing Webmaster          |                 |                                               |                                  |
|-------------------------|-----------------|-----------------------------------------------|----------------------------------|
| Xml File Authentication | Choose File     | No file chosen                                | <ul> <li>●</li> <li>■</li> </ul> |
|                         | Upload Bindsite | authxml File Provided By Bing Webmaster Tool. |                                  |

## Fig. 5: Bing Webmaster Settings (Admin-end)

• View File Clicking on this icon, the admin can view the uploaded file.

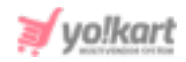

- Delete File Clicking on this icon will delete the uploaded file.
- The admin must once again visit the 'Add & Verify Site' page and click on the 'Verify' button as shown in figure 6.

| ttp://                                                                                                    | com/                                                  |   |
|----------------------------------------------------------------------------------------------------|-------------------------------------------------------|---|
| Choose one of the                                                                                                    | verification methods                                  |   |
| XML File<br>Upload an XML file on your web                                                                                                    | server                                                |   |
| 1. Download the file                                                                                                    | BingSiteAuth.xml                                      |   |
| 2. Upload the file to root dir                                                                                                    | ectory of your site http://:,                         | 1 |
| Verify                                                                                                    |                                                       |   |
|                                                                                                    |                                                       |   |
| HTMI Meta Tag                                                                                                    |                                                       |   |
| riimi. meta Tag                                                                                                    |                                                       |   |
| Add a meta tag to your sites defi                                                                                                    | ult/home page                                         |   |
| Add a meta tag to your sites defi                                                                                                    | ult/home page                                         |   |
| Add a meta tag to your sites defined a meta tag to your sites defined and a meta tag to your sites defined and a meta tag to your sites and a meta tag to your sites and a meta tag tag tag tag tag tag tag tag tag t | uit/home page<br>I <b>NS</b><br>he Domain Name Server |   |
| Add a meta tag to your sites defined a meta tag to your sites defined and a meta tag to your sites defined and a meta tag to your sites defined and a meta tag to your sites defined and a meta tag to your sites and a meta tag to your sites defined and a meta tag to your sites defined and a meta tag tag tag tag tag tag tag tag tag t                                                 | ult/home page<br>I <b>NS</b><br>he Domain Name Server |   |
| Add a meta tag to your sites defined a meta tag to your sites defined and a meta tag to your sites defined and a meta tag tag tag tag tag tag tag tag tag t    | uit/home page<br>I <b>NS</b><br>he Domain Name Server |   |
| Add a meta tag to your sites defined a meta tag to your sites defined a dd CNAME record to E Manually add CNAME record to t                                                                                                    | ult/home page<br>I <b>NS</b><br>he Domain Name Server |   |

## Fig. 6: Add & Verify Site

The Binge Webmaster will verify the added domain and once the verification is successful, a confirmation message will be displayed as shown in figure 7. This message confirms that the site has been added to Bing Webmaster Tools successfully.

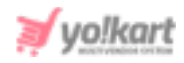

|                                                                                | ×                                        |
|--------------------------------------------------------------------------------|------------------------------------------|
| Congratulations!                                                               |                                          |
| Site addition successful                                                       |                                          |
| Your domain <b>http://</b> ,com/ is successfully added to Bing Webmaster Tools | , ), ), ), ), ), ), ), ), ), ), ), ), ), |
| Dor                                                                            | ne                                       |

Fig. 7: 'Site Addition Successful' Message

--XX--